## **Invoice Application**

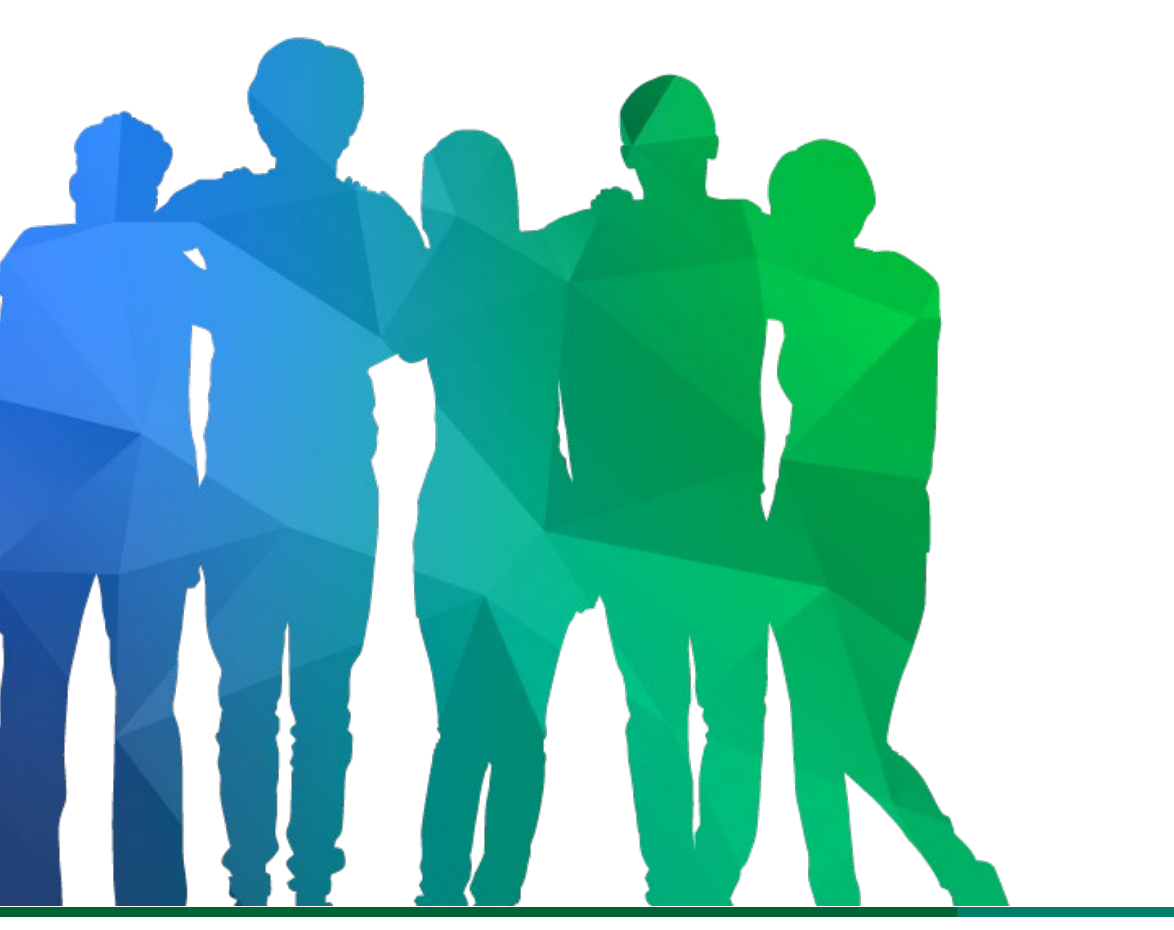

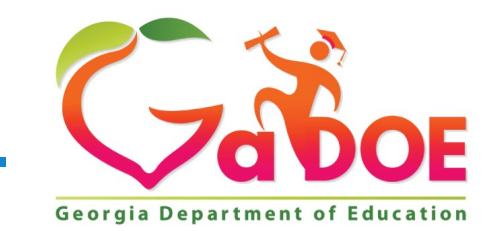

26 Offering a holistic education to **each and every child** in our state.

### Certificate of Insurance and Fidelity Bond BOOST Grantee Training

| District Name                                                                                | :                                                        | New American Pathway                                    | /s, Inc.         |                 |             |       |
|----------------------------------------------------------------------------------------------|----------------------------------------------------------|---------------------------------------------------------|------------------|-----------------|-------------|-------|
| Programs                                                                                     | Planning                                                 | Prayer Certificatio                                     | Attachments      | Audit Trail     | GEPA        |       |
|                                                                                              |                                                          |                                                         |                  |                 |             |       |
| Federal Grant                                                                                | S                                                        |                                                         |                  |                 |             |       |
| Program                                                                                      |                                                          |                                                         |                  | Applied As      | Budget Stat | tus   |
| ESSER III-                                                                                   |                                                          | Grant                                                   |                  | Single District | Approved    |       |
|                                                                                              |                                                          | erant                                                   |                  |                 |             | _     |
|                                                                                              |                                                          |                                                         |                  | Single District | New         |       |
| Attachments<br>District Name :<br>Fiscal Year :                                              | New Americar                                             | n Pathways, Inc.                                        |                  | Single District | New         | 11410 |
| Attachments District Name : Fiscal Year : Programs Plan                                      | New Americar<br>2022<br>ning Prayer Ce                   | n Pathways, Inc.                                        | Audit Trail GEPA | Single District | New         | 11410 |
| Attachments<br>District Name :<br>Fiscal Year :<br>Programs Plan<br>Group :                  | New Americar<br>2022<br>ning Prayer Ce<br>Grant Award No | n Pathways, Inc.                                        | Audit Trail GEPA | Single District | New         | 11410 |
| Attachments<br>District Name :<br>Fiscal Year :<br>Programs Plan<br>Group :<br>Description : | New Americar<br>2022<br>ning Prayer Ce<br>Grant Award No | n Pathways, Inc.<br>rtification Attachments<br>ptices v | Audit Trail GEPA | Single District | New         | 11410 |

- Please ensure that the COI and fidelity bond is up to date prior to submitting the invoices for approval
- Select "Attachments"

Group Grant A Grant A

- Use the drop-down menu to select "General"
- Subgrantee will be able to upload the COI and fidelity bond

\*Please ensure the subgrantee has uploaded proof of the active liability insurance coverage **before** submitting invoices for formal approval in the Con App

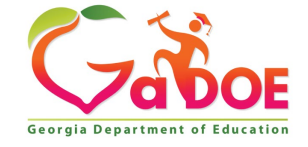

27

## **Invoice Application Process**

- 1. Log into the portal.
- 2. Select Grants Application
- 3. Select Manage Invoices
- 4. Select the Fiscal Year (2022)
- 5. Select the appropriate grant
- 6. Select the fund month that you are processing and click add
- 7. Input the invoice information and click add
- 8. Add all required invoices and attachments to list
- 9. Once all invoices are updated, click send to submitter
- 10. Then go to "submit invoices". Click on the paper
- 11. Open the request and click submit.
- 12. The request goes to Program Manager for approval.

|                                                                            |                                                                                           | MyGaDOE                                                                                                    |
|----------------------------------------------------------------------------|-------------------------------------------------------------------------------------------|----------------------------------------------------------------------------------------------------|
| Cargia Department of Education<br>Rehard Nodes, Georgia School Squaresteed | Please Log In Username: Password: I forgot my passphrase! Login Or sign up for an account | Helpful links<br>MyGaDOE Online Guide<br>GaDOE Public Website<br>Information Systems<br>AYP & NCLB<br>Georgia Standards<br>Data Collections<br>Financial Reports<br>Report Card |

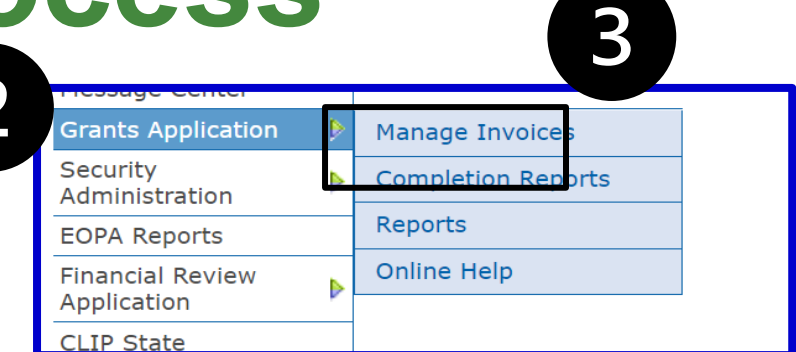

| 💐 Invoice Ap           | plication                 |                              |          |                  |                              |                  |       |
|------------------------|---------------------------|------------------------------|----------|------------------|------------------------------|------------------|-------|
| Grants As              | signment Allocations A    | dmin                         |          |                  |                              |                  | Print |
| Search Grants          |                           |                              |          |                  |                              |                  |       |
| Fiscal Year:           | 2020                      | 2020 🗸                       |          |                  | Dawson County                | - 642 ~          |       |
| Grant:                 | ESSER III-ARP BOOST Grant |                              | ]        | Select Status:   | All                          | ~                |       |
| Grants Period:         | 7/1/2019 through 6/30/20  | Request Funds for<br>Period: | 7/2019 ~ | Add              |                              |                  |       |
| List of Requests       | 5                         |                              |          |                  | 8/2019                       |                  |       |
| System                 | Grant Name                | Fund<br>Month                | Status   | Requested Amount | 9/2019<br>10/2019            | Approved<br>Date |       |
| Dawson County ·<br>642 | ESSER III-ARP BOOST Grant | 04/2020                      | Approved | \$154,440.00     | 11/2019<br>12/2019<br>1/2020 | 00 07/17/2020    |       |

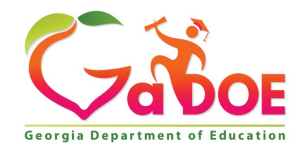

## **Invoice Application Process**

| <b>ଶ୍ Invoice</b> Appli | cation             |                         |          |         |          |                   |                          |          |           |
|-------------------------|--------------------|-------------------------|----------|---------|----------|-------------------|--------------------------|----------|-----------|
| Grants Invoi            | ce Assignme        | ent Audit Trail Allo    | ocations | Admin   |          |                   |                          |          |           |
|                         |                    |                         |          |         |          |                   | Print All   Submit       | Load Dat | a   Print |
|                         |                    |                         |          |         |          |                   |                          |          |           |
| Grant Details           |                    |                         |          |         |          |                   |                          |          |           |
| Status: New Payme       | nt Request         |                         |          | State   | Project  | Number:           | 100                      |          |           |
| Fiscal Year: 2021       |                    |                         |          | LEA F   | und Code | e: 100            |                          |          |           |
| System: Dawson Co       | ounty - 642        |                         |          | LEA P   | rogram ( | Code: 243         | 11                       |          |           |
| Grant: Pupil Transpo    | ortation - State B | onds - 224              |          | Appro   | ved Bud  | get: \$154        | 1,440.00                 |          |           |
| Grant Period: July      | - 2020 to Decem    | per - 2023              |          | Funds   | Receive  | ed: \$0.00        |                          |          |           |
| Request of Fund for     | or Period: Noven   | nber - 2021             |          | Availa  | ble Budg | <b>get:</b> \$154 | ,440.00                  |          |           |
| Local ID:               |                    | Save                    |          | Bond    | Series:  |                   | ~                        |          |           |
|                         |                    |                         |          |         |          |                   |                          |          |           |
| Invoice Entry           |                    |                         |          |         |          |                   |                          | L        |           |
| Invoice Number:         |                    | Vendor Name:            |          |         |          |                   | Date Item Received:      |          |           |
| Invoice Amount:         | 0                  | Paid From other Sources | : 0      |         |          |                   | Amount to be Reimbursed: | 0        |           |
| Function Code:          | ~                  | Object Code:            |          |         |          | ~                 | iscal Year:              |          | ~         |
| Comments:               |                    |                         | 1        |         |          |                   | j<br>                    | 1        |           |
|                         |                    |                         |          |         |          |                   |                          | Add      | Cancel    |
| Invoice List            |                    |                         |          | Total A | mount R  | equested          | \$0.0                    |          |           |

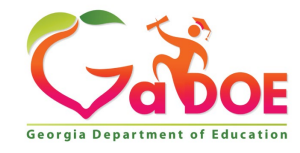

## **Invoice Application Process**

| Invoice Status:                     | Status Explanation:                                                             |
|-------------------------------------|---------------------------------------------------------------------------------|
| ALL                                 | List of all invoice requests                                                    |
| New Payment Request                 | A new payment request has been initiated                                        |
| Ready for Submission by Submitter   | Submitter would need to submit invoice request                                  |
| Ready for Review by Program Manager | GaDOE Program Manager will review the invoice submission within 5 business days |
| Ready for Approval                  | Invoice submission is waiting to be approved by Grants Accounting               |
| Approved                            | Invoice submission has been approved                                            |
| Requested Revision                  | Check the audit trail tab for details of the revision request                   |

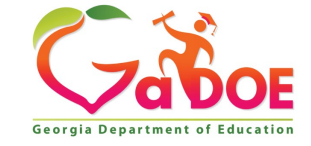

## **Sample Documentation**

| CARES budget<br>2019-2021<br>\$ 96,756.00<br>Funds must be expended by 9/30/2020 | i           | \$ | 85%<br>77,405 | Actual Expenditure   | Actu  | al Expenditure   | Ac   | tual Expenditure  |       |             |        |
|----------------------------------------------------------------------------------|-------------|----|---------------|----------------------|-------|------------------|------|-------------------|-------|-------------|--------|
| Title                                                                            | Cost Center |    | Total         | Drawdown (9/17/2020) | Drawd | own (12/14/2020) | (Dra | awdown 1/14/2021) | Rema  | ing Balance |        |
| Salaries - to cover furlough days                                                | 1000-110    | \$ | 42,000.00     |                      | \$    | 29,383.60        | \$   | 5,876.72          | \$    | 6,739.68    |        |
| TRS - for furlough days                                                          | 1000-230    | \$ | 8,005.00      |                      | \$    | 5,600.51         | \$   | 1,120.10          | \$    | 1,284.38    |        |
| Cleaning & Sanitizing building                                                   | 2600-300    | \$ | 29,021.00     | \$ 4,750.00          |       |                  |      |                   | Ş     | 24,271.00   |        |
| PPE Supplies                                                                     | 2600-610    | \$ | 17,730.00     | \$ 4,000.76          |       |                  | \$   | 1,484.00          | 5 5 5 | 12,245.24   |        |
| Total Allocation                                                                 |             | \$ | 96,756.00     | \$ 8,750.76          | \$    | 34,984.11        | \$   | 8,480.82          | \$)   | 44,540.30   | 53.97% |
|                                                                                  |             | 2  |               | I                    | Perci | entage drawdown  |      | 0.999663650       | ;D    | ,           |        |

If recipients are <u>only</u> uploading detailed expenditure reports that fully align to the drawdown request, the recipient will need to sign off on the report with the following statement:

By signing this report, I certify to the best of my knowledge and belief that the report is true, complete, and accurate, and the expenditures, disbursements and cash receipts are for the purposes and objectives set forth in the terms and conditions of the Federal award.

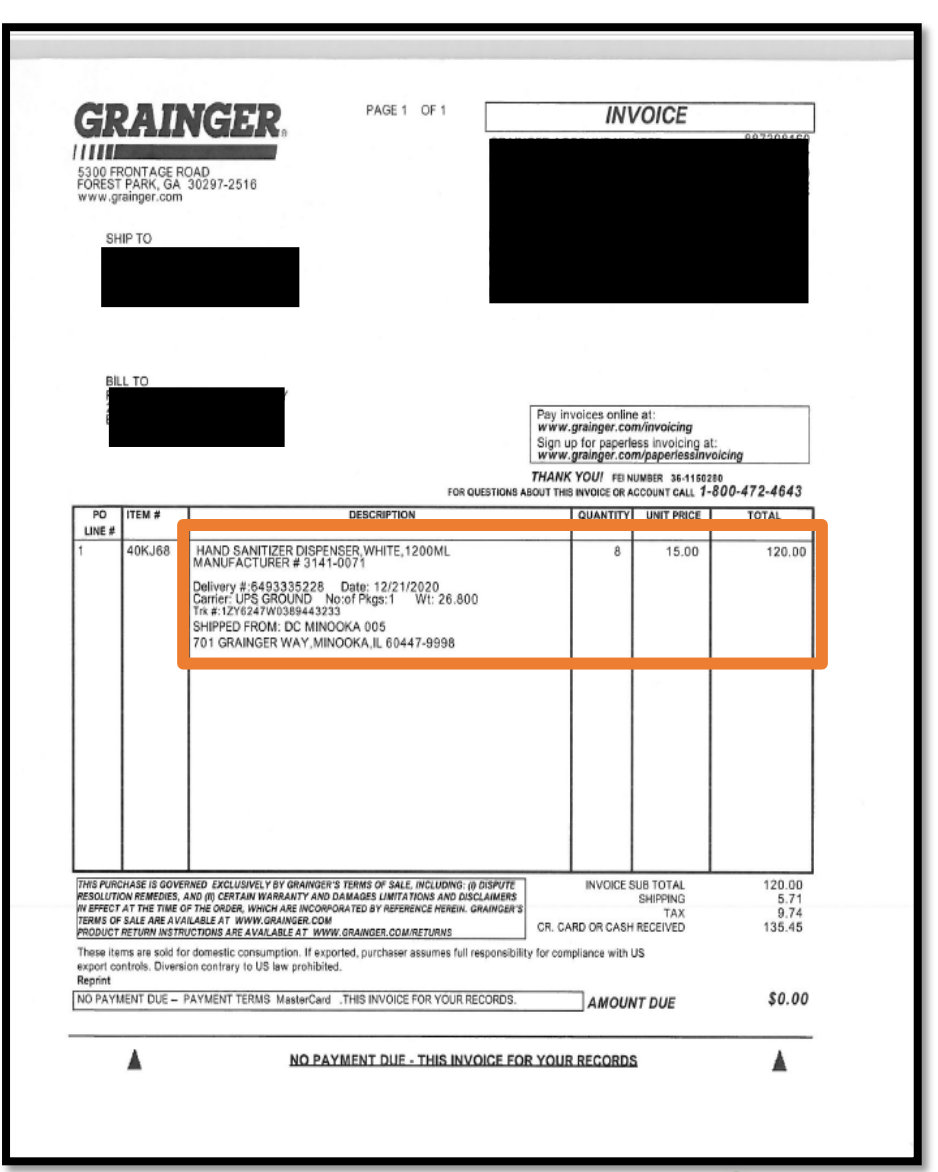

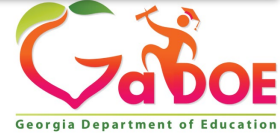

# Helpful Tips: Reimbursement Request Processing in GaDOE Invoice Application

#### Contractors

(any non-employee service providers such as enrichment contractors, external evaluators, professional development trainers, consultants)

1. Invoice

2. Program Director's signed approval on the invoice

3. Proof of payment

4. For professional development services: workshop agenda

5. For parent involvement activities: workshop agenda

### Field Trip Admission

rees

1. Invoice

2. Program Director's signed approval on the invoice

3. Proof of payment

#### **Utilities**

 Utility bill
 Program Director's signed approval on the invoice/bill
 Proof of payment text

### <u>Student</u> Transportation

Invoice from
 Transportation Department/
 Transportation service
 provider

2. Program Director's signed approval on the invoice

3. Proof of payment

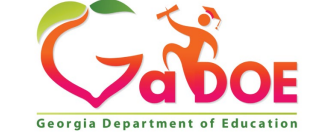

# Helpful Tips: Reimbursement Request Processing in GaDOE Invoice Application

<u>National Criminal</u> <u>Background Check</u> (NCBC)

#### 1. Invoice

2. List of persons covered by the NCBC (indicated on the invoice, for example)

3. Program Director's signed approval on the invoice

4. Proof of payment

#### **Travel Expense**

(e.g. for regular commuting, professional development)

1. Travel Expense Statement and expense receipts, if applicable

2. For professional development and nonroutine travel: workshop, conference, or meeting agenda

3. Program Director's signed approval on the Travel Expense Statement and invoices (e.g. receipts, bills, airline ticketing invoice)

4. Proof of payment

#### Indirect Cost

1. General ledger/expense statement that serves as the basis of the indirect cost with annotation indicating how the cost was calculated

2. Journal Entry/General Ledger that demonstrates that the indirect cost has been charged to the BOOST grant subledger

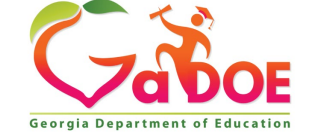

33

# Helpful Tips: Reimbursement Request Processing in GaDOE Invoice Application

Fidelity Bond and General Liability Insurance

Invoice
 Program
 Director's signed
 approval on the invoice
 Proof of payment

#### **Salary and Benefits**

 Payroll system generated report or spreadsheet (if payroll system generated report is unavailable)

2. Electronic payment/checks (ADP) register

3. Cancelled checks, if requested by GaDOE

Purchase of goods and other expenses not categorized above

Purchase order
 Invoice
 Program Director's signed approval on the invoice
 Proof of payment

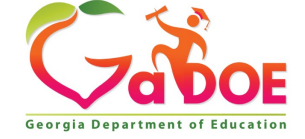

## **Drawdown of Funds**

- Recipients that participate in Federal Programs with the Georgia Department of Education (GaDOE) will
  draw down Federal funds on a reimbursement basis for all allowable expenditures incurred in their
  respective participating Federal Program(s). <u>An incurred expenditure will be defined as an expenditure for
  goods and/or services that the recipient has received, even if no payment was made</u>. This will include
  goods and services received such as salaries, consumed utilities, rent, and supplies.
- It is the procedure in Grants Accounting, due to system limitations in the Grants Accounting Online Reporting System (GAORS), that recipients are limited to one drawdown each month (15 payments for federal grants) during the grant period. The cut off for monthly drawdowns will be each Thursday at 3 PM, with funds disbursed to the recipients the subsequent Thursday.

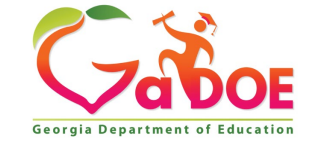

35